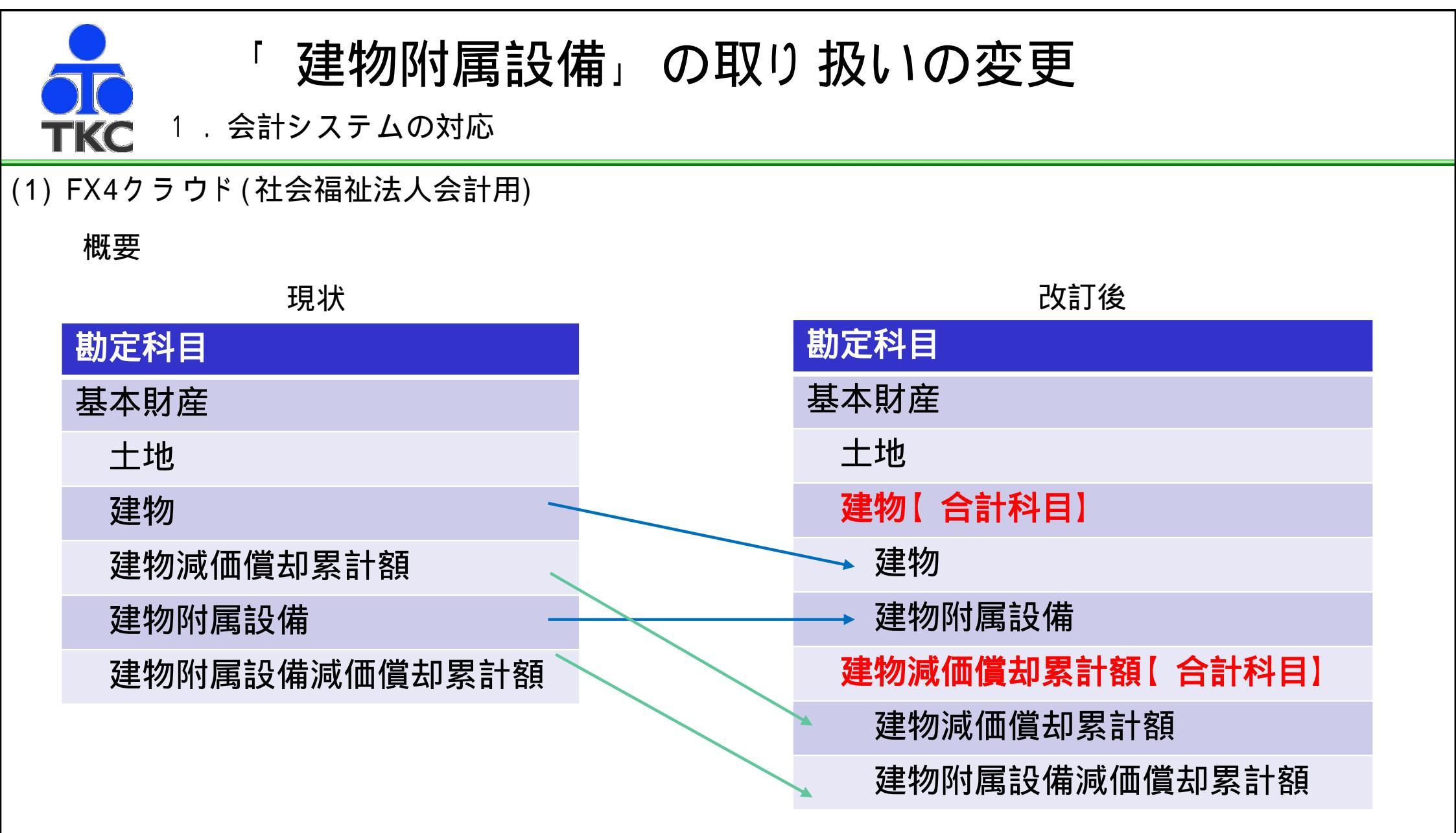

- 1. [2018年02月版]のレベルアップでは、「建物附属設備」科目を利用している場合でも、財産目録および貸借対照 表には「建物」のみを表示するよう、両者を合計する「合計科目」を自動で追加するメニューをご用意しました。
- 2.財産目録の明細においても、個々の「建物」に「建物附属設備」を含んで記載する必要があります。

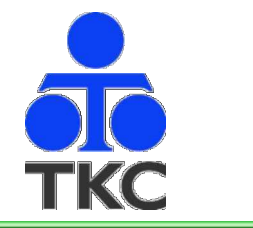

建物附属設備」の取り扱いの変更

1.会計システムの対応

(1) FX4クラウド(社会福祉法人会計用)

科目追加の操作

| フン/ 社会 180200     | 001               |                       |                    |  |  |  |  |
|-------------------|-------------------|-----------------------|--------------------|--|--|--|--|
| 「二八一十 圖祉」 社会福     | 靴法人 TKC福祉会        |                       | ユーザID yamada-tarou |  |  |  |  |
| 訳入力   予実管理   支払業務 | 決算業務 基本情報         |                       |                    |  |  |  |  |
| A 基本情報の登録         |                   | E 支払の設定               |                    |  |  |  |  |
| 701 法人情報          | 704 消費税情報         | 751 金融機関              | 755 支払方法           |  |  |  |  |
| 702 会計期間          | 705 仕訳の承認経路       | 752 自法人の取引金融機関        | 756 主たる約定          |  |  |  |  |
| 703 システム情報        | 706 連動システム        | 753 同行他店扱い金融機関        | 757 振込手数料仕訳        |  |  |  |  |
|                   |                   | 754 同行同一支店扱い他店        | 758 報酬·料金の種類       |  |  |  |  |
| B マスター情報の登録       |                   |                       |                    |  |  |  |  |
| 711 事業            | 719 科目摘要(会計伝票用)   | F 銀行信販データ受信設定         |                    |  |  |  |  |
| 712 事業階層          | 720 専用摘要(出納帳用)    | 761 口座登録手順            | 763 受信対象口座         |  |  |  |  |
| 713 事業グループ        | 721 勘定科目別課税区分     | 762 FinTechサービス連携     | 764 仕訳ルール          |  |  |  |  |
| 714 ブロジェクト        | 722 取引先           |                       |                    |  |  |  |  |
| 715 勘定科目          | 723 資産総称          | G 月次決算の設定             |                    |  |  |  |  |
| 716 事業別科目         | 724 仕訳辞書          | 771 月次決算の整合性          | 773 香己賦式           |  |  |  |  |
| 717 現預金等科目        | 725 仕訳辞書(仕訳から複写)  | 772 単位数量              |                    |  |  |  |  |
| 718 構成比の分母科目      | 726 社会福祉充実残額の計算項目 |                       |                    |  |  |  |  |
|                   |                   | Ⅰ 会計基準の改正通知等への対応      |                    |  |  |  |  |
| C 権限の登録           |                   | 781 改正通知(平成27年9月25日)  | 783 建物と建物附属設備の統合   |  |  |  |  |
| 731 勘定科目権限        | 733 事業グループ権限      | 782 改正通知(平成28年11月11日) |                    |  |  |  |  |
| 732 事業権限          | 734 ユーザ別権限        |                       |                    |  |  |  |  |
|                   |                   |                       |                    |  |  |  |  |
| D 勘定科目残高の登録       |                   |                       |                    |  |  |  |  |
|                   | 10.78十元***        |                       |                    |  |  |  |  |

2)「O K」押下後に合計科目が追加され、従来の「建物」「建物附属設備」の集計先、表示順等が変更されます。

- 1)メニュー【会計業務】-[基本情報]-〔H 会計基準等へ の改正通知への対応〕-「783 建物と建物附属設備の 統合」を選択します。
  - メニューが灰色で選択できない場合は、「システム管理】 -[システム管理] - [B 業務範囲の登録] - 「11 業務 範囲」から「利用」の設定を行ってください。

| †処理(こ(; | は一切影響はありません。      |           |                |
|---------|-------------------|-----------|----------------|
| コード     | 勘定科目名             | 計算書類上の表示区 | [分] 変更内容       |
| 410     | 建物(基本)            | 中区分       | 追加             |
| 412     | 建物(基本)            | 小区分       | 集計先、表示区分、表示順変更 |
| 414     | 建物附属設備(基本)        | 小区分       | 集計先、表示区分、表示順変更 |
| 420     | 建物減価償却累計額(基本)     | 中区分       | 追加             |
| 413     | 建物減価償却累計額(基本)     | 小区分       | 集計先、表示区分、表示順変更 |
| 415     | 建物附属設備減価償却累計額(基本) | 小区分       | 集計先、表示区分、表示順変更 |
| 250     | 建物                | 中区分       | 追加             |
| 212     | 建物                | 小区分       | 集計先、表示区分、表示順変更 |
| 214     | 建物附属設備            | 小区分       | 集計先、表示区分、表示順変更 |
| 260     | 建物減価償却累計額         | 中区分       | 追加             |
| 213     | 建物減価償却累計額         | 小区分       | 集計先、表示区分、表示順変更 |
| 215     | 建物附属設備減価償却累計額     | 小区分       | 集計先 表示区分 表示順変更 |

すでに「建物」や「建物附属設備」の表示区分、集計先を初期値から変更している場合は、当機能をご利用できません。 メニュー「715 勘定科目」で科目の設定内容を確認して〈ださい。

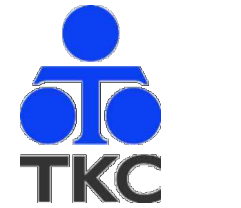

## 建物附属設備」の取り扱いの変更

- 1.会計システムの対応
- (1) FX4クラウド(社会福祉法人会計用)貸借対照表・財産目録の表示

|       | 合計科目追加前                                                                                                    |                                                                                                    |                                                                                                    |                                                                                                    |                                                                                                    |                                                                                                    |                                                                                                    | 合計科目追加後                                                                                                    |                                                                                                    |  |                                                                                                    |                                                                            |                                                                                                    |  |
|-------|----------------------------------------------------------------------------------------------------|----------------------------------------------------------------------------------------------------|----------------------------------------------------------------------------------------------------|----------------------------------------------------------------------------------------------------|----------------------------------------------------------------------------------------------------|----------------------------------------------------------------------------------------------------|----------------------------------------------------------------------------------------------------|----------------------------------------------------------------------------------------------------|----------------------------------------------------------------------------------------------------|--|----------------------------------------------------------------------------------------------------|----------------------------------------------------------------------------|----------------------------------------------------------------------------------------------------|--|
| 貸借対照表 | 勘定科目<br>固定資産<br>基本財産<br>土地<br>建物<br>建物<br>その他の固定<br>土地<br>建物<br>建物<br>人<br>工地<br>の<br>健物<br>全の他の固定<br>土地<br>建物<br>建物<br>子 | <u>備</u><br>資産<br>備                                                                                                    |                                                                                                    |                                                                                                    | 当年度末<br>3,845,197,844<br>1,383,061,977<br>409,183,000<br>965,745,764<br>8133,213<br>2,462,135,867<br>832,259,000<br>251,505,941<br>1,935,000 |                                                                                                    | <ul> <li>勘定科目</li> <li>固定資産</li> <li>基本財産</li> <li>土地</li> <li>建物</li> <li>その他の固</li> <li>土地</li> <li>建物</li> </ul> | 定資産                                                                                                    |                                                                                                    |  |                                                                                                    | ≝<br>3,845<br>1,383<br>409<br>973<br>2,462<br>832<br>832<br>253            | 4年度末<br>,397,844<br>,061,977<br>183,000<br>,878,977<br>,335,867<br>,259,000<br>,440,941                                                                                |  |
| 財産目録  | (#供封照書利日<br>]<br>建物<br>]<br>建物附属設備<br>基本財産合計<br>土地<br>]<br>建物<br>]<br>建物                                                  | 世話:効果菜   日本:の一   日本:の一  < | • (4) A D D D D P         • (4) A D D D P         • (4) A D D D P         • (4) A D D D P         • (4) A D D D P         • (4) A D D D P         • (4) A D D D P         • (4) A D D D         • (4) A D D         • (4) A D D         • (4) A D D         • (4) A D D         • (4) A D D         • (4) A D         • (4) A D </th <th>In: 245 Jan 500           1,300,000,000           200,000,000           400,000,000           400,000,000           400,000,000           11,4,000,000           11,4,000,000           11,4,000,000           11,0,000,000           11,0,000,000           11,0,000,000           11,0,000,000           11,0,000,000           11,0,000,000           11,0,000,000           11,0,000,000           11,0,000,000           11,0,0,000,000           11,0,0,000,000           11,0,0,000,000           11,0,0,000,000           11,0,0,000,000           11,0,0,000,000           11,0,0,000,000           11,0,0,000,000           11,0,0,000,000           11,0,0,000,000           11,0,0,000,000           11,0,000,000           11,0,000,000           11,0,000,000           11,0,000,000           11,0,000,000           11,0,000,000           11,0,000,000           11,0,000,000           11,0,000,000           11,0,000,000           11,0,000,000           11,0,000,000</th> <th>C+4,00(4+1) 04 E+4 40<br/>334254236<br/>62240,000<br/>109,180,000<br/>129,480,000<br/>129,480,000<br/>1298,800<br/>4,567,987<br/></th> <th>24(25)1722-26037<br/>965,745,764<br/>190,820,000<br/>149,405,764<br/>337,760,000<br/>227,760,000<br/>927,760,000<br/>927,780,000<br/>5,432,013<br/>1,383,061,977<br/>832,259,000<br/>200,000,000<br/>100,000,000<br/>100,000,000<br/>100,000,0</th> <th>住借3日昭表到日<br/>建物<br/>基本財産合計<br/>土地<br/>建物<br/>建物</th> <th><ul> <li>場所・物景等</li> <li>(A保育園)栃木県</li> <li>(Bの里)栃木県宇都</li> <li>(Jの郷)栃木県宇都</li> <li>(Jの郷)栃木県宇都</li> <li>(Jの郷)栃木県宇都</li> <li>(公益事業)栃木県</li> <li>(四益事業)栃木県</li> <li>(四益事業)栃木県宇都</li> <li>(公益事業)栃木県宇都</li> <li>(公益事業)栃木県宇都</li> <li>(公益事業)栃木県宇都</li> <li>(公益事業)栃木県宇都</li> <li>(公益事業)栃木県宇都</li> <li>(公益事業)栃木県宇都</li> <li>(公益事業)栃木県宇都</li> <li>(公益事業)栃木県宇都</li> <li>(公益事業)栃木県宇都</li> <li>(公益事業)栃木県宇都</li> </ul></th> <th><ul> <li>取得在度</li> <li>(1990年度</li> <li>(1990年度</li> <li>(1991年度</li> <li>(1991年度</li> <li>(1991年度</li> <li>(1991年度</li> <li>(1991年度</li> <li>(1990年度</li> <li>(1991年度</li> <li>(1991年度</li> <li>(1991年度</li> <li>(1991年度</li> <li>(1991年度</li> <li>(1991年度</li> <li>(1991年度</li> <li>(1991年度</li> <li>(1991年度</li> <li>(1991年)</li> </ul></th> <th></th> <th>取244冊表育<br/>1,350,000,000<br/>240,000,000<br/>440,000,000<br/>410,000,000<br/>410,000,000<br/>410,000,000<br/>100,000,000<br/>100,000,000<br/>100,000,0</th> <th>送休冊(雪主)思美士名<br/>376;121,023<br/>109,180,000<br/>62,240,000<br/>116,807,987<br/></th> <th>(学佳大田2美/冊案)<br/>973,878,97<br/>190,820,00<br/>152,106,96<br/>337,760,00<br/>293,192,01<br/>1,383,081,97<br/>832,259,00<br/>200,000,00<br/>100,000,00<br/>100,000,00<br/>100,000,0</th> | In: 245 Jan 500           1,300,000,000           200,000,000           400,000,000           400,000,000           400,000,000           11,4,000,000           11,4,000,000           11,4,000,000           11,0,000,000           11,0,000,000           11,0,000,000           11,0,000,000           11,0,000,000           11,0,000,000           11,0,000,000           11,0,000,000           11,0,000,000           11,0,0,000,000           11,0,0,000,000           11,0,0,000,000           11,0,0,000,000           11,0,0,000,000           11,0,0,000,000           11,0,0,000,000           11,0,0,000,000           11,0,0,000,000           11,0,0,000,000           11,0,0,000,000           11,0,000,000           11,0,000,000           11,0,000,000           11,0,000,000           11,0,000,000           11,0,000,000           11,0,000,000           11,0,000,000           11,0,000,000           11,0,000,000           11,0,000,000           11,0,000,000 | C+4,00(4+1) 04 E+4 40<br>334254236<br>62240,000<br>109,180,000<br>129,480,000<br>129,480,000<br>1298,800<br>4,567,987<br>                    | 24(25)1722-26037<br>965,745,764<br>190,820,000<br>149,405,764<br>337,760,000<br>227,760,000<br>927,760,000<br>927,780,000<br>5,432,013<br>1,383,061,977<br>832,259,000<br>200,000,000<br>100,000,000<br>100,000,000<br>100,000,0 | 住借3日昭表到日<br>建物<br>基本財産合計<br>土地<br>建物<br>建物                                                                          | <ul> <li>場所・物景等</li> <li>(A保育園)栃木県</li> <li>(Bの里)栃木県宇都</li> <li>(Jの郷)栃木県宇都</li> <li>(Jの郷)栃木県宇都</li> <li>(Jの郷)栃木県宇都</li> <li>(公益事業)栃木県</li> <li>(四益事業)栃木県</li> <li>(四益事業)栃木県宇都</li> <li>(公益事業)栃木県宇都</li> <li>(公益事業)栃木県宇都</li> <li>(公益事業)栃木県宇都</li> <li>(公益事業)栃木県宇都</li> <li>(公益事業)栃木県宇都</li> <li>(公益事業)栃木県宇都</li> <li>(公益事業)栃木県宇都</li> <li>(公益事業)栃木県宇都</li> <li>(公益事業)栃木県宇都</li> <li>(公益事業)栃木県宇都</li> </ul> | <ul> <li>取得在度</li> <li>(1990年度</li> <li>(1990年度</li> <li>(1991年度</li> <li>(1991年度</li> <li>(1991年度</li> <li>(1991年度</li> <li>(1991年度</li> <li>(1990年度</li> <li>(1991年度</li> <li>(1991年度</li> <li>(1991年度</li> <li>(1991年度</li> <li>(1991年度</li> <li>(1991年度</li> <li>(1991年度</li> <li>(1991年度</li> <li>(1991年度</li> <li>(1991年)</li> </ul> |  | 取244冊表育<br>1,350,000,000<br>240,000,000<br>440,000,000<br>410,000,000<br>410,000,000<br>410,000,000<br>100,000,000<br>100,000,000<br>100,000,0 | 送休冊(雪主)思美士名<br>376;121,023<br>109,180,000<br>62,240,000<br>116,807,987<br> | (学佳大田2美/冊案)<br>973,878,97<br>190,820,00<br>152,106,96<br>337,760,00<br>293,192,01<br>1,383,081,97<br>832,259,00<br>200,000,00<br>100,000,00<br>100,000,00<br>100,000,0 |  |

1)「建物」と「建物附属設備」を合算した「建物」が表示されるようになります。

2)固定資産管理システムで設定後に連動を行うことで、財産目録の内訳が合算されるようになります。